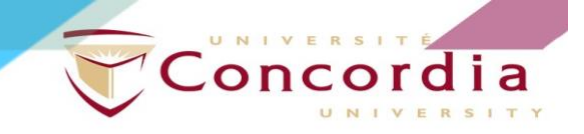

Symposium interactif - Édition Virtuelle 2021

### GAM(BL)ING: Marchandisation du récréatif à l'ère du numérique

10 au 13 mai 2021

## **Guide pour l'interface Gather Town**

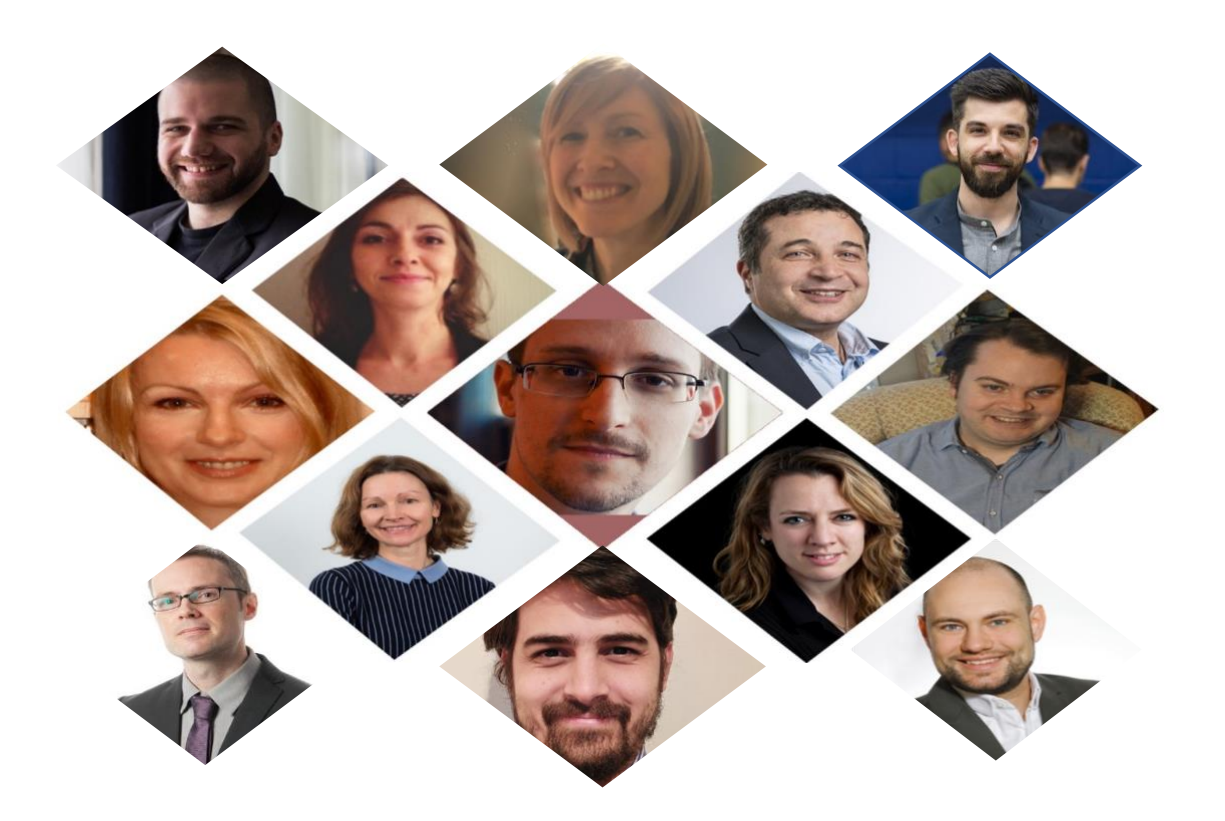

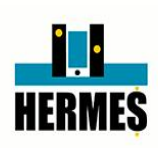

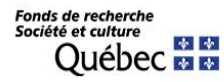

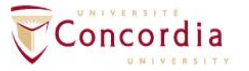

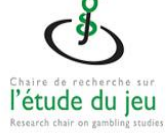

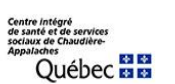

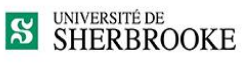

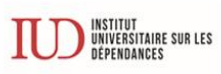

Centre intégré universitaire de santé et de services sociaux du Centre-Sudde-l'Île-de-Montréal Québec 20 101

> UQAM Université du Québec à Montréal

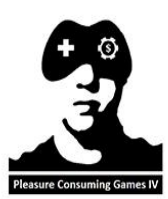

entre intégré niversitaire de santé t de services sociaux le la Capitale-Nationale QUÉDEC 🐼 🕸

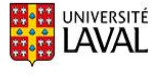

#### Tables des matières

| À propos de Gather Town                     |
|---------------------------------------------|
| Socialisation et résautage3                 |
| Caractéristiques de Gather Town4            |
| Conseils technologiques4                    |
| Accéder à Gather Town5                      |
| Que faire après avoir rejoint Gather Town?6 |

Ce guide présente un bref aperçu de ce qu'est Gather Town et présente comment utiliser la plateforme pour visualiser le contenu asynchrone et participer aux ateliers thématiques et aux sessions de questions-réponses.

# or Gather

#### À propos de Gather Town

Cette plateforme fonctionne comme un monde virtuel qui vous permet de participer à l'événement et d'interagir avec d'autres participants à l'aide d'avatars virtuels.

Deux semaines avant le symposium, vous pourrez voir le contenu asynchrone et accéder au matériel de soutien pour les présentations des conférenciers.

Pendant le symposium, les ateliers thématiques de l'après-midi et les sessions de questions et réponses synchrones se tiendront sur Gather Town où les participants pourront échanger avec les présentateurs, les modérateurs et les autres participants.

#### Socialisation et résautage

Vous pouvez également utiliser Gather Town pour socialiser et réseauter avec d'autres participants non seulement lors de la conférence, mais aussi deux semaines à l'avance!

Invitez d'autres participants à vous rencontrer sur Gather pour explorer l'espace, socialiser, jouer à des jeux, écouter un podcast et visionner des présentations ensemble.

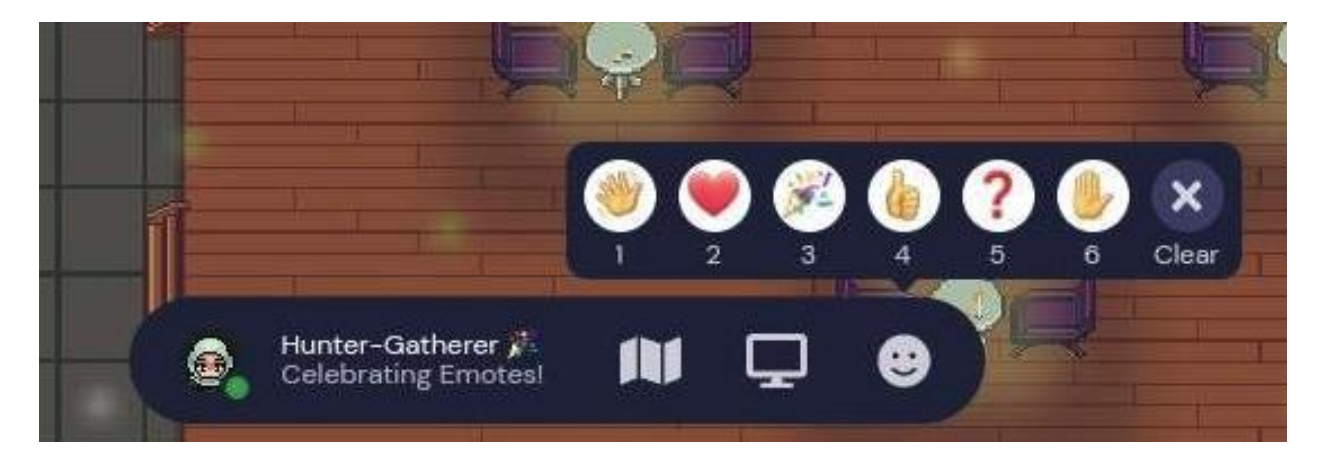

#### Caractéristiques de Gather Town

- Avatars personnalisables
- Appel vidéo et messagerie
  - Les participants peuvent cliquer sur le nom d'un autre participant et lui envoyer directement un message.
  - La messagerie inclut deux options :
    - Messagerie locale : L'option d'envoyer des messages individuellement.

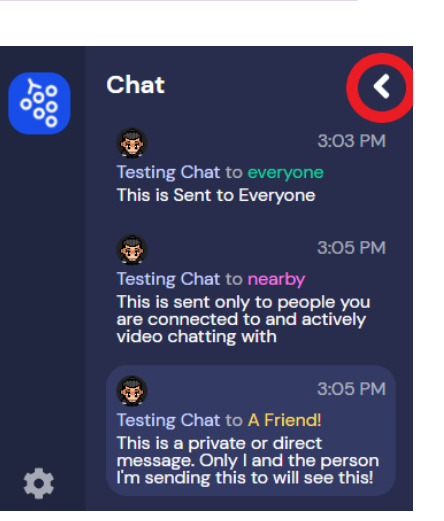

- b. Messagerie globale : L'option permettant d'envoyer des messages à un groupe.
- Partage d'écran

Cliquez sur l'icône de partage d'écran dans la barre de contrôle centrale au bas de l'écran.

• Jeux et casse-tête

#### Conseils technologiques

- Activez les paramètres du microphone et de la vidéo dans votre navigateur si vous souhaitez utiliser l'une ou l'autre de ces fonctions.
- Pour du support technique supplémentaire concernant Gather Town, veuillez consulter la page

aide au dépannage audio et vidéo.

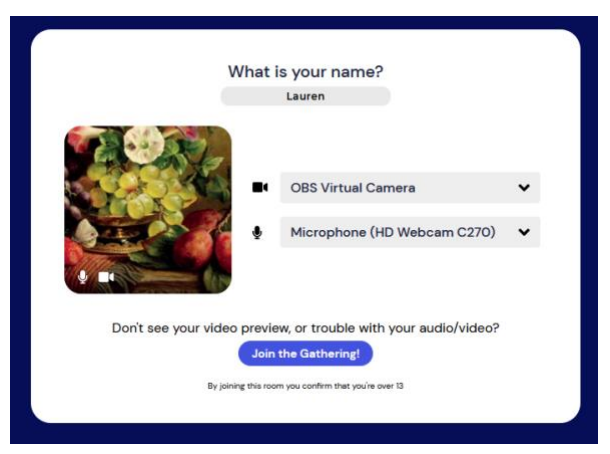

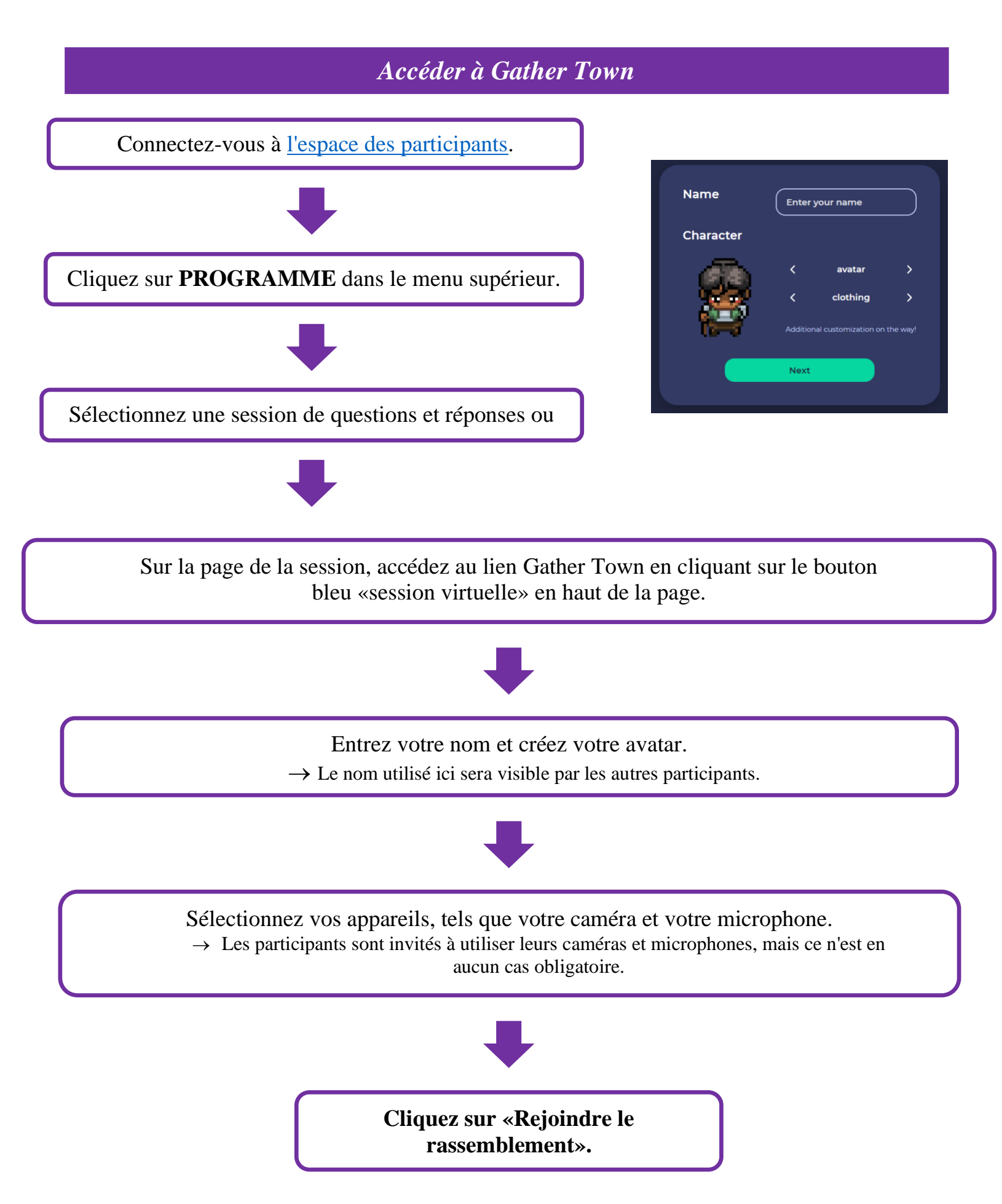

- Vous commencerez dans le hall et pourrez-vous déplacer dans l'espace à l'aide de la souris ou du clavier.
  - L'audio et la vidéo des avatars numériques se connecteront l'un à l'autre lorsqu'ils seront à proximité. L'étendu de la zone de proximité peut être ajustée en cliquant sur le cercle dans le menu gris.
- La liste des participants se trouve à droite de l'écran et comprend une fonction de recherche.
- Les contenus asynchrones apparaissent sous forme d'"objets" et sont accessibles en cliquant sur "X".

Vous trouverez d'autres conseils sur la façon d'utiliser Gather sur la page Gather 101.